# HOW TO APPLY ONLINE FOR A SELF-ENROL OR EXCHANGE STUDENT APPLICATION

1. Go online and enter this website address <u>http</u>

http://istudy.scnu.edu.cn/

注册向导 | ENGLISH

Please select your **preferred language** ( $\psi \dot{\chi}$ /English) located in the upper right corner of the page

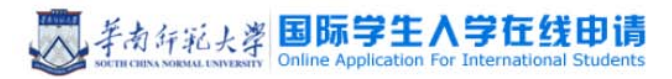

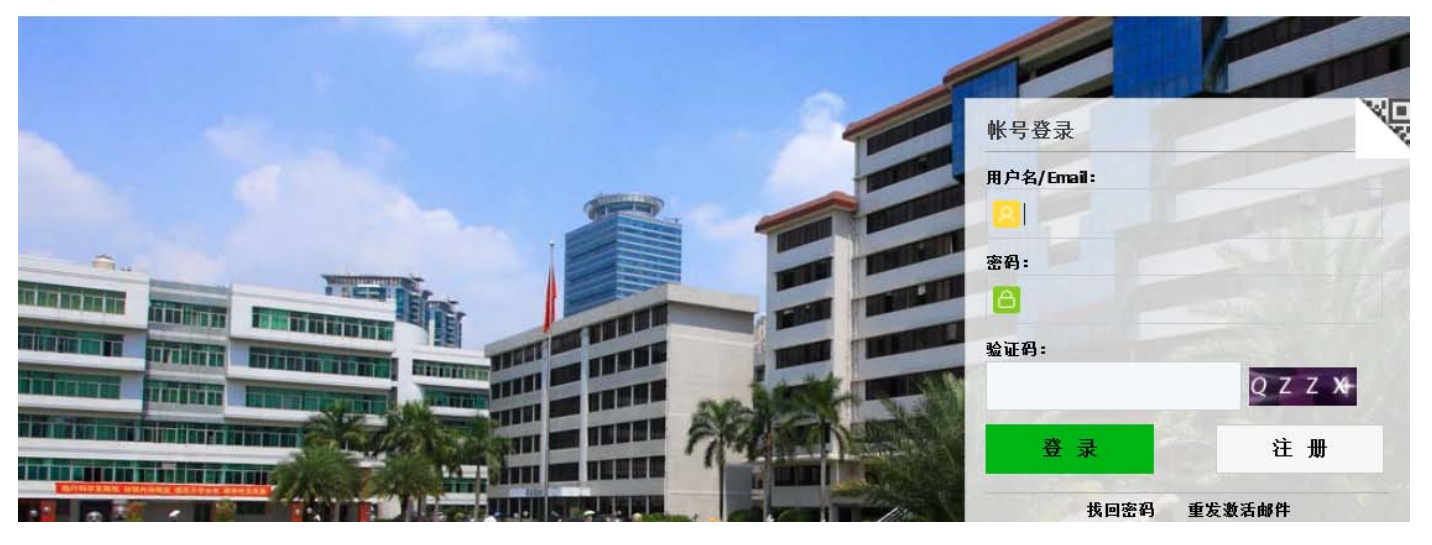

a. If you have not already registered for an account, you will need to click "Register"

| 美南行范大学 国际学生入学在线申请<br>Online Application For International Students                                                                                                    | Registration Guide 中文                                                                                                    |
|----------------------------------------------------------------------------------------------------|----------------------------------------------------------------------------------------------------|
|                                                                                                    |                                                                                                    |
|                                                                                                    | Account Login                                                                                                    |
|                                                                                                    | User Name/Email:                                                                                                    |
|                                                                                                    |                                                                                                    |
| THE TAXABLE PARTY                                                                                                    | Password:                                                                                                    |
| ALLER DESCRIPTION OF THE OWNER OF THE OWNER OWNER OWNER                                                                                                    | Verified Code :                                                                                                    |
| TRACTOR DESCRIPTION OF TAXABLE PARTY OF TAXABLE PARTY OF | ZITA                                                                                                    |
|                                                                                                    | Login Register                                                                                                    |
|                                                                                                    | Exception presward — Record anni to action                                                                                             |
|                                                                                                    | rorgotten passworu Resence enail to activate                                                                                           |
|                                                                                                    | Member register X                                                                                                    |
|                                                                                                    | *User Name:                                                                                                    |
| Then create your own member account                                                                                                    | *Password:                                                                                                    |
|                                                                                                    | *Confirm Password                                                                                                    |
|                                                                                                    | *E-mail:                                                                                                    |
| After you have successfully created your                                                                                                    | Please register with valid email address, or you cannot activate your account(do not use @naver email box).                            |
| own account, you can use your username and                                                                                                    | *Verify Code:                                                                                                    |
| password to login                                                                                                    | After successful registration, an account activate link will be sent to your email. Please activate your account by clicking th e link |
|                                                                                                    | Register Close                                                                                                    |

- **b.** If you **have** already registered for an account, you will need to "<u>Login</u>"
- 2. After your login has successfully gone through, you will need to choose your program

| Home Applicatio                                                                              | n Application Query                                                                                     | Inbox [unread:0]                                       | Outbox                          | Message to Administrator                                            |  |  |  |
|----------------------------------------------------------------------------------------------|----------------------------------------------------------------------------------------------------|--------------------------------------------------------|---------------------------------|---------------------------------------------------------------------|--|--|--|
| Choose your program<br>Self-sponsored<br>Exchange Stud                                       | ent                                                                                                    |                                                        |                                 |                                                                     |  |  |  |
| 申请人保证/I hereby affirm that:                                                                  |                                                                                                    |                                                        |                                 |                                                                     |  |  |  |
|                                                                                              | terials provided are factually true and                                                                 | correct. I understand that I ma                        | ay be subject to a              | range of possible disciplinary actions, including admission revocat |  |  |  |
| All information and ma                                                                       | I the information I've certified be false                                                               | е.                                                     |                                 |                                                                     |  |  |  |
| All information and ma<br>ion or expulsion, should<br>2)在华期间,遵守中国的                           | l the information I've certified be false<br>l法律和法规,不从事任何危害中国社                                          | e.<br>会秩序的,与本人来华学习身份                                   | 不相符合的活动;                        |                                                                     |  |  |  |
| All information and ma<br>ion or expulsion, should<br>2)在华期间,遵守中国的<br>During my stay in Chin | l the information I've certified be false<br>法律和法规,不从事任何危害中国社<br>a, I shall abide by the laws and decre | e.<br>会秩序的,与本人来华学习身份<br>ves of the Chinese government, | 不相符合的活动;<br>and will not partic | ipate in any activities which are deemed to be adverse to the soc   |  |  |  |

**3.** Please select or enter in your details in the fields before clicking "<u>Find</u>".

|                      |                                |                    |                   | Apply for Major |                                 | Q, v     |   |
|----------------------|--------------------------------|--------------------|-------------------|-----------------|---------------------------------|----------|---|
| Apply for Department | 1                              |                    | Q, +              | i               | International Economy and Trade |          |   |
|                      | School of Fine Arts            |                    | -                 |                 | Bioengineering                  | =        |   |
|                      | City and Culture College       |                    |                   |                 | Resources and Urban Planning    |          |   |
|                      | School of Geography            |                    | E                 |                 | Chinese Language                |          |   |
|                      | School of Physics and Telecom  | nmunication Engine | eering            |                 | Material Chemistry              |          |   |
|                      | School of Music                |                    |                   |                 | Network Engineering             |          |   |
|                      | School of History and Culture  |                    |                   | 1               | Bioscience                      |          |   |
|                      | School of Physical Education a | nd Sports Science  |                   | :               | Sociology of PE                 |          |   |
|                      | School of Law                  |                    |                   | 4               | English                         |          |   |
|                      | School of Computer Science     |                    | -                 | :               | Deschology                      | -        |   |
| Home Applicat        | ion Application Query          | Inbox [un t:0]     | Outbox M          | essage to Ad    | ministrator                     |          |   |
| Apply for Department | Please choose                  | Ŷ                  | Apply for Major   | Please choose   |                                 | v<br>v   |   |
| Research Field       |                                |                    | Teaching Language | choose- 💌       |                                 |          |   |
|                      | K                              | find               | eturn             | T_              | <u>\</u>                        |          |   |
| Research             | Field                          |                    |                   | Те              | aching Language                 | -choose- | - |
|                      |                                |                    |                   |                 |                                 | English  |   |
|                      |                                |                    |                   |                 |                                 | Chinese  |   |

### 4. Then, "<u>Apply</u>" for your study plan from the search results shown in the Study Plan List

| Study Plan List[total:1] |                     |                 |                       |                     |       |           |  |  |
|--------------------------|---------------------|-----------------|-----------------------|---------------------|-------|-----------|--|--|
| Study Plan Name          | Department          | Major           | Teaching lang<br>uage | Apply deadline      | Notes | Operation |  |  |
| General Visiting Student | School of Fine Arts | Artistic Design | Chinese               | 2015-12-15 23:59:59 |       | Apply     |  |  |
|                          |                     |                 |                       |                     |       |           |  |  |

### 5. Please complete the following details on each page

#### a. 1. Basic Info

| 🕑 1.Basic Info         | *Decempl Obete                          | (VIII)       | Please upload your recent fu | ull-faced passport size pho    | to (*.jpg,*.jpeg,*.png).                   |
|------------------------|-----------------------------------------|--------------|------------------------------|--------------------------------|--------------------------------------------|
| 2.Study Plan           | Personal Photo                          | 11           |                              |                                | 潮览                                         |
| 3.Education&Employment | Family Name(as on passport)             |              |                              | Given Name(as on p<br>assport) |                                            |
|                        | Chinese Name (if av<br>ailable)         |              |                              | *Gender                        | male female                                |
| 4.Additional Info      | *Marital Status                         | ⊜unmarried ⊜ | married                      | * Nationality                  | Please choose *                            |
| 5.Contact Info         | *Birth Date                             | 3            |                              | *Country of Birth              | Please choose 💌                            |
|                        | *Place of Birth(City,<br>Province)      |              |                              | native language                | Please choose *                            |
| 6.Submit               | *Highest Level of Ed<br>ucation         | -choose-     | •                            | *Religion                      | -choose-                                   |
|                        | *Employer or Institu<br>tion Affiliated |              |                              | *Occupation                    | -choose-                                   |
|                        | Health Status                           |              |                              | Emigrant from mainla<br>s 💿 no | nd China, Hong Kong, Macau, and Taiwan? ye |
|                        | Hobby                                   |              |                              |                                |                                            |
|                        | Passport And Visa                       | 8            |                              |                                |                                            |
|                        | *Passport No.                           |              | under applying               | *Passport Expiration<br>Date   |                                            |
|                        |                                         |              | Sav                          | e and Next                     |                                            |

To attach documents/images, please click on "<u>浏览</u>" and a window screen (like the one shown below) should appear

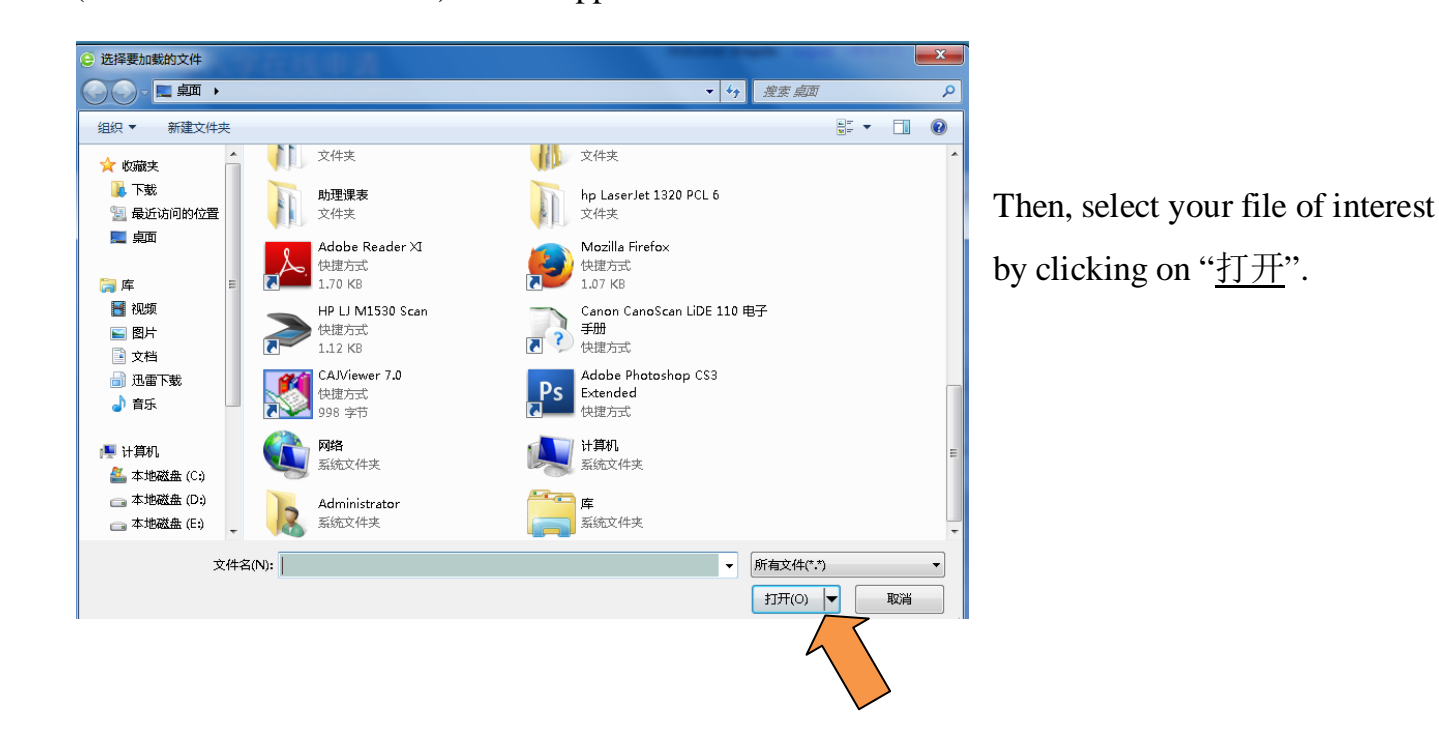

### **b.** 2. Study Plan

| 1 Rasic Info           | Language Proficiency           |                                       |                                |                    |  |  |  |  |
|------------------------|--------------------------------|---------------------------------------|--------------------------------|--------------------|--|--|--|--|
|                        | Chinese Proficiency            |                                       |                                |                    |  |  |  |  |
| 2.Study Plan           | *Language Proficie<br>ncy      | -choose-                              | HSK Level                      | -choose-           |  |  |  |  |
|                        | New HSK Oral Leve              | -choose-                              | New HSK Writing L<br>evel      | -choose-           |  |  |  |  |
| 3.Education&Employment | Other Language Pr<br>oficiency |                                       |                                |                    |  |  |  |  |
| 4.Additional Info      | Study Plan - Gene              | eral Visiting Student Edit Study Plan |                                |                    |  |  |  |  |
|                        | Program                        | General Visiting Student              |                                |                    |  |  |  |  |
| 5.Contact Info         | Department                     | School of Fine Arts                   | Maj                            | or Artistic Design |  |  |  |  |
|                        | Teaching Language              | Chinese                               |                                |                    |  |  |  |  |
| 6.Submit               | *Study Duration                | 2015-09-012016-01-15                  |                                |                    |  |  |  |  |
|                        | Recommended by                 | (1)                                   |                                |                    |  |  |  |  |
|                        | Name                           |                                       | Relationship with t<br>applica | he Int             |  |  |  |  |
|                        | Organization                   |                                       | Mob                            | ile                |  |  |  |  |
|                        | Phone Number                   |                                       | Em                             | ail                |  |  |  |  |
|                        | Nationality                    | Please choose                         | C                              | ob                 |  |  |  |  |
|                        | Address                        |                                       | Fax Numb                       | er                 |  |  |  |  |
|                        |                                | Previous                              | Save and Next                  |                    |  |  |  |  |

## c. 3. Education & Employment

|                        | Educational Back         | ground                 |                      |                                                                                                    | Add                              |
|------------------------|--------------------------|------------------------|----------------------|----------------------------------------------------------------------------------------------------|----------------------------------|
|                        | *Year Attended<br>(From) | *Year Attended<br>(To) | *School Name         | Field of Study & Diploma received                                                                                            | Operation                        |
| 2.Study Plan           | 2014-03-03               | 2015-11-05             |                      |                                                                                                    | delete                           |
| -                      | <b>≪I &lt; Mar</b> 2     | 014                    |                      |                                                                                                    |                                  |
| 3.Education&Employment | Sun Mon Tue We           | d Thu Fri Sat          | ients List           | Operation                                                                                                    |                                  |
| 4.Additional Info      | 2 3 4 5<br>9 10 11 12    | 6 7 8<br>13 14 15      |                      | Personal statement including study plan<br>g,*,png,*.doc,*.docx,*.pdf): Chinese and la<br>ur country                         | (*.jpg,*.jpe<br>nguage of yo     |
|                        | 16 17 18 19              | 20 21 22               |                      | •                                                                                                    | 浏览                               |
| 5.Contact Info         | 23 24 25 26<br>30 31 1 2 | 27 28 29<br>3 4 5      |                      | Recommendation letter from the Office<br>onal Affairs of the sending university(*.<br>png.*.doc.*.doc.*.pdf)                 | of Internati<br>jpg,*.jpeg,*.    |
| 6 Cubmit               | Elear To                 | day OK                 |                      |                                                                                                    | 浏览                               |
| o.submit               |                          |                        |                      | Transcripts(*.jpg,*.jpeg,*.png,*.doc,*.doc                                                                                   | x,*.pdf)<br>浏览                   |
|                        |                          |                        |                      | Information page of valid passport or II<br>g,*.png,*.doc,*.docx,*.pdf)                                                      | <b>)(</b> *.jpg,*.jpe            |
|                        |                          |                        |                      |                                                                                                    | 浏览                               |
|                        |                          |                        |                      | Police clearance certificate(*.jpg,*.jpeg,<br>*.docx,*.pdf): Students who will be involved<br>ivities are required to submit | *.png,*.doc,<br>I field-trip act |
|                        |                          |                        |                      |                                                                                                    | 浏览                               |
|                        |                          | Pr                     | evious Save and Next |                                                                                                    |                                  |

### **d.** 4. Additional Info

|                        | Family Status Add   |                      |  |            |           |                              |            |         |             |        |
|------------------------|---------------------|----------------------|--|------------|-----------|------------------------------|------------|---------|-------------|--------|
| J.Basic Into           | *Family Me<br>mbers | ily Me *Name<br>Ders |  | *Phone Nur | nber      | Email                        | *Pro       | fession | *Work Place |        |
| 2.Study Plan           | Father 💌            |                      |  |            |           |                              | -choos     | 3e- 💌   |             | Delete |
|                        | Mother 💌            |                      |  |            |           |                              | -choos     | 3e- 💌   |             | Delete |
| 3.Education&Employment | Financial Suppor    | ter                  |  |            |           |                              |            |         |             |        |
|                        | Guarantor nam       | ne                   |  |            |           | The guar                     | antor Addr |         |             |        |
|                        | The guarantor T     | arantor Tel          |  |            | Relations | Relationship with ap plicant |            |         |             |        |
| 5.Contact Info         | Organizatio         | n                    |  |            |           |                              | Email      |         |             |        |
| 6 Submit               | Emergency Cont      | act                  |  |            |           |                              |            |         |             |        |
| 0.5ubmit               | •                   | Name                 |  |            |           |                              | *Mot       | pile    |             |        |
|                        | *Phone N            | umber                |  |            |           |                              | *En        | nail    |             |        |
|                        | Organ               | ization              |  |            |           |                              | *Addre     | ess     |             |        |
|                        |                     |                      |  |            | Previous  | Save and I                   | Next       |         |             |        |

### e. 5. Contact Info

| 🛃 1 Basic Info         | Home Country Address                |                                           |                 |                |  |  |  |
|------------------------|-------------------------------------|-------------------------------------------|-----------------|----------------|--|--|--|
|                        | *Street Address                     |                                           | *Phone Number   |                |  |  |  |
| 2.Study Plan           | *City/Province                      |                                           |                 | Mobile         |  |  |  |
|                        | *Country                            | Please choose                             | *Zipcode        |                |  |  |  |
| 3.Education&Employment | Current postal address              |                                           |                 |                |  |  |  |
| 4 Additional Info      | Same as the Home                    | country address <ul> <li>Other</li> </ul> | *Personal Email | buxin5@126.com |  |  |  |
|                        | *Mobile/Phone Nu<br>mber            |                                           | *Address        |                |  |  |  |
| 5.Contact Info         | *Zipcode                            |                                           |                 |                |  |  |  |
| 6 Submit               | *Mailing the Admission Notification |                                           |                 |                |  |  |  |
| 0.Submit               | Collect In Person                   | Send to Another Address                   |                 |                |  |  |  |
|                        |                                     | Previous                                  | ve and Next     |                |  |  |  |

6. After you have successfully entered all your details, your "<u>Application Status</u>" will appear.

Please **carefully check** that all entered details are **correct** by scrolling through your application

| ✓ 1.Basic Info         | Application Si rsities Level | t <b>atus : filled in</b><br>Campus :  | Submit Application No.: Finan   | ncial Resources for S      | tudy:Exchange Student On The Unive |
|------------------------|------------------------------|----------------------------------------|---------------------------------|----------------------------|------------------------------------|
| 2.Study Plan           |                              | Family Name(as on passport)            | XXXX                            | Given Name(as on passport) | XXXXX                              |
|                        | ent                          | Chinese Name (if a vailable)           | XXXX                            | Gender                     |                                    |
| 3.Education&Employment |                              | Marital Status                         |                                 | Nationality                | 1                                  |
|                        |                              | Birth Date                             |                                 | Country of Birth           |                                    |
| 4.Additional Info      |                              | Place of Birth(City,P<br>rovince)      |                                 | native language            |                                    |
| 5.Contact Info         |                              | Highest Level of Ed<br>ucation         |                                 | Religion                   |                                    |
| 6 Submit               |                              | Employer or Institut<br>ion Affiliated |                                 | Occupation                 |                                    |
| 6.SUDMIT               |                              | Health Status                          |                                 |                            |                                    |
|                        |                              | Are you an emigrant                    | from other country or region?no | Hobby                      |                                    |

7. After you have ensured that all details are accurate, please click "Submit".

Please confirm by clicking "Ok".

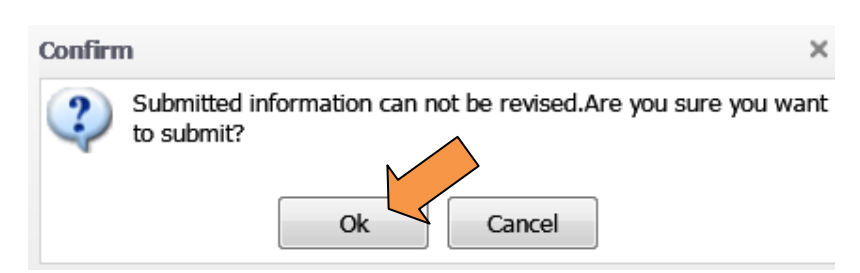

Another message box will appear to indicate that your **application** has been **successfully submitted** 

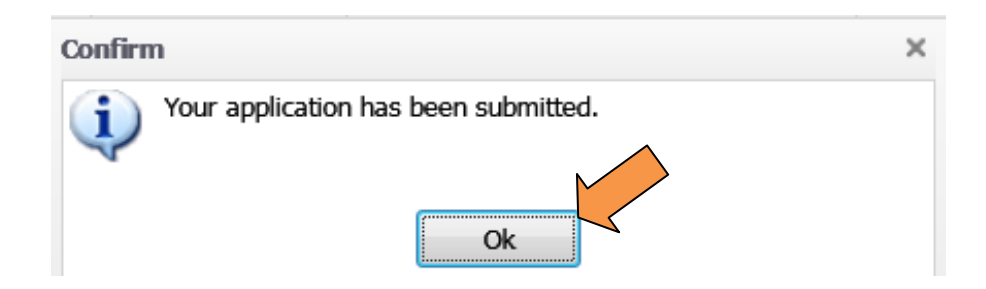

You have successfully lodged your application.

Your application will be processed.

Further notices will be directed to your account or sent to your Inbox.